## Инструкция по установке <u>Blender</u>

## 1. Скачиваем актуальную версию с официального caйтa blender.org

Перейдите на сайт <u>https://www.blender.org/download/</u> и нажмите кнопку «Download Blender», как указано на скриншоте:

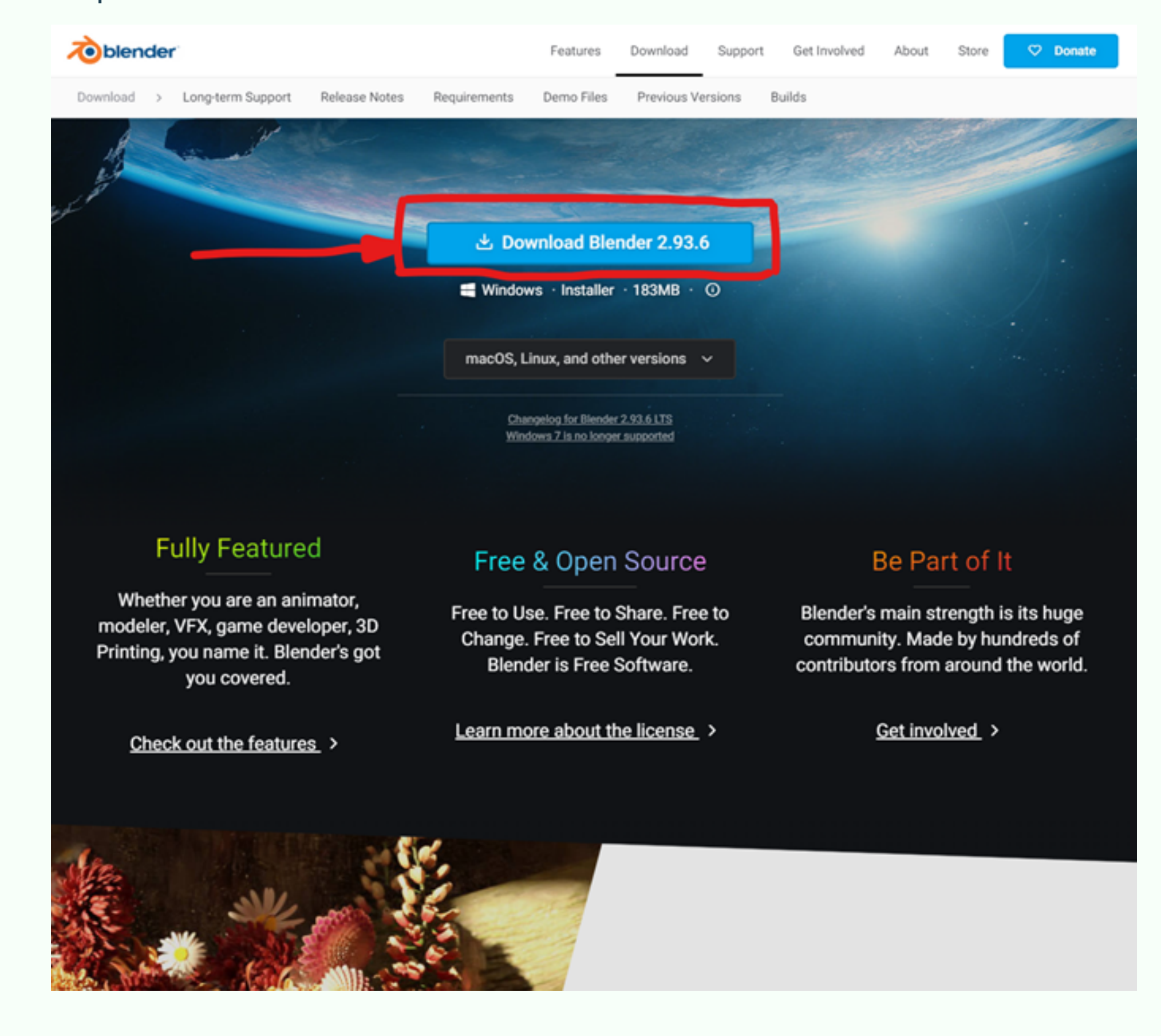

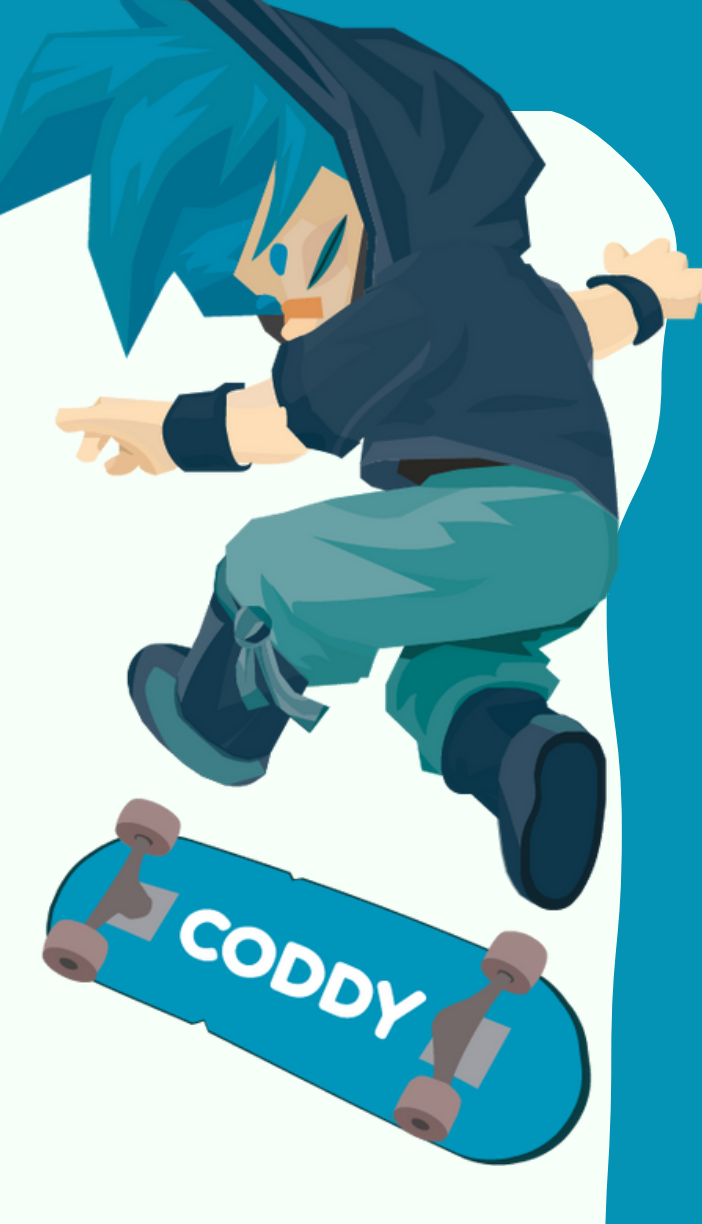

**ВАЖНО**: Обратите внимание - вам будет предложено загрузить версию, актуальную на момент установки. При вашей установке номер актуальной версии, возможно, будет уже другим. На порядок установки это не влияет, продолжайте установку по инструкции.

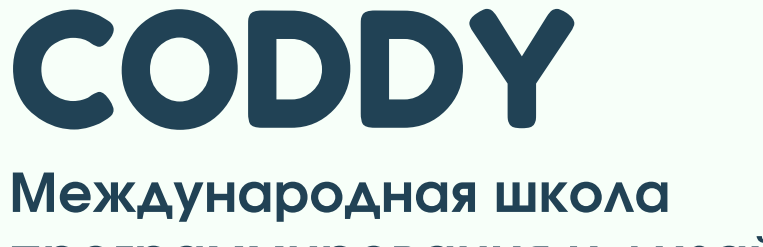

программирования и дизайна

## 2. Установка

Далее, после того как актуальная версия была скачана, ее нужно установить. Нажмите «Next» («Далее»), в окне приветствия.

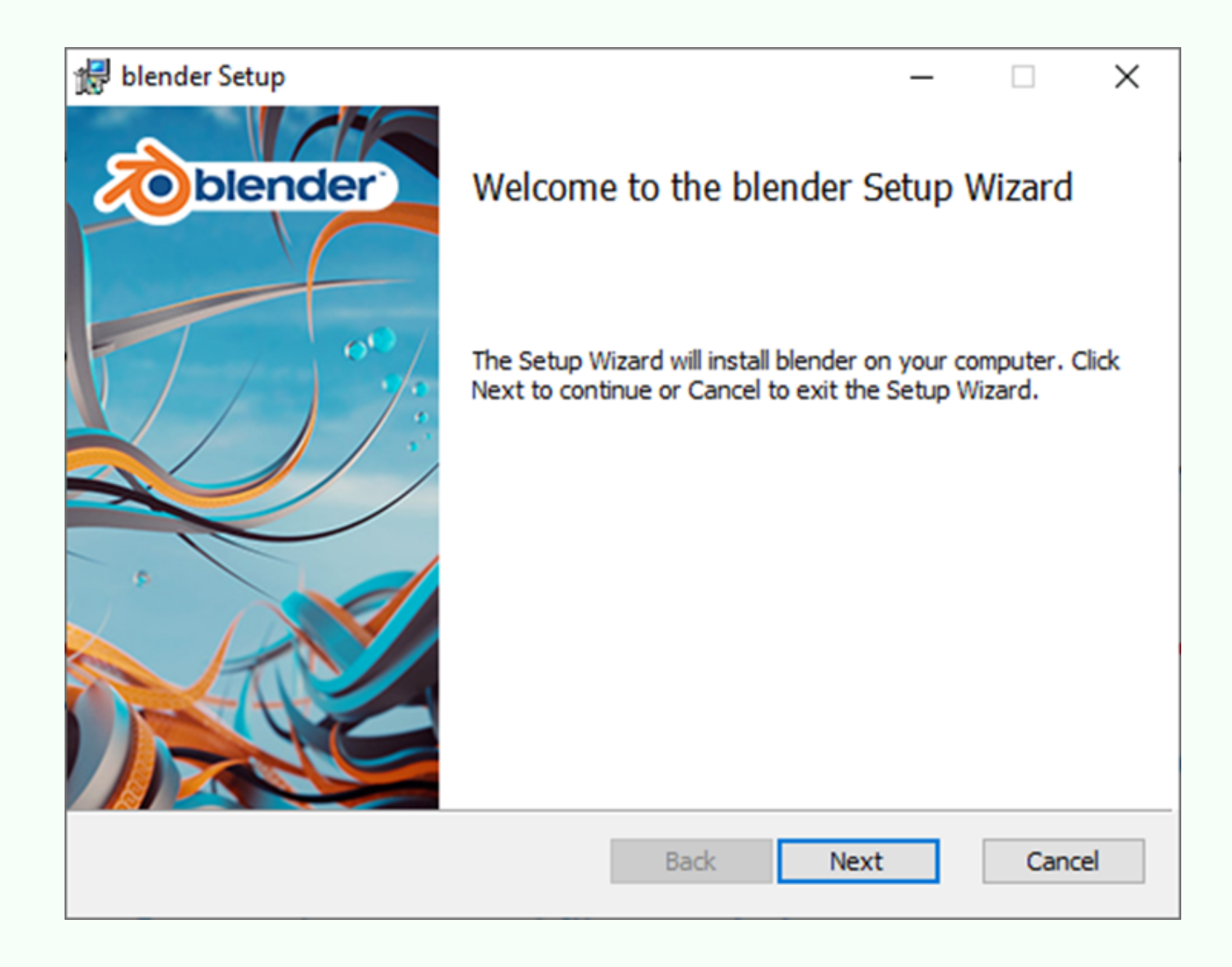

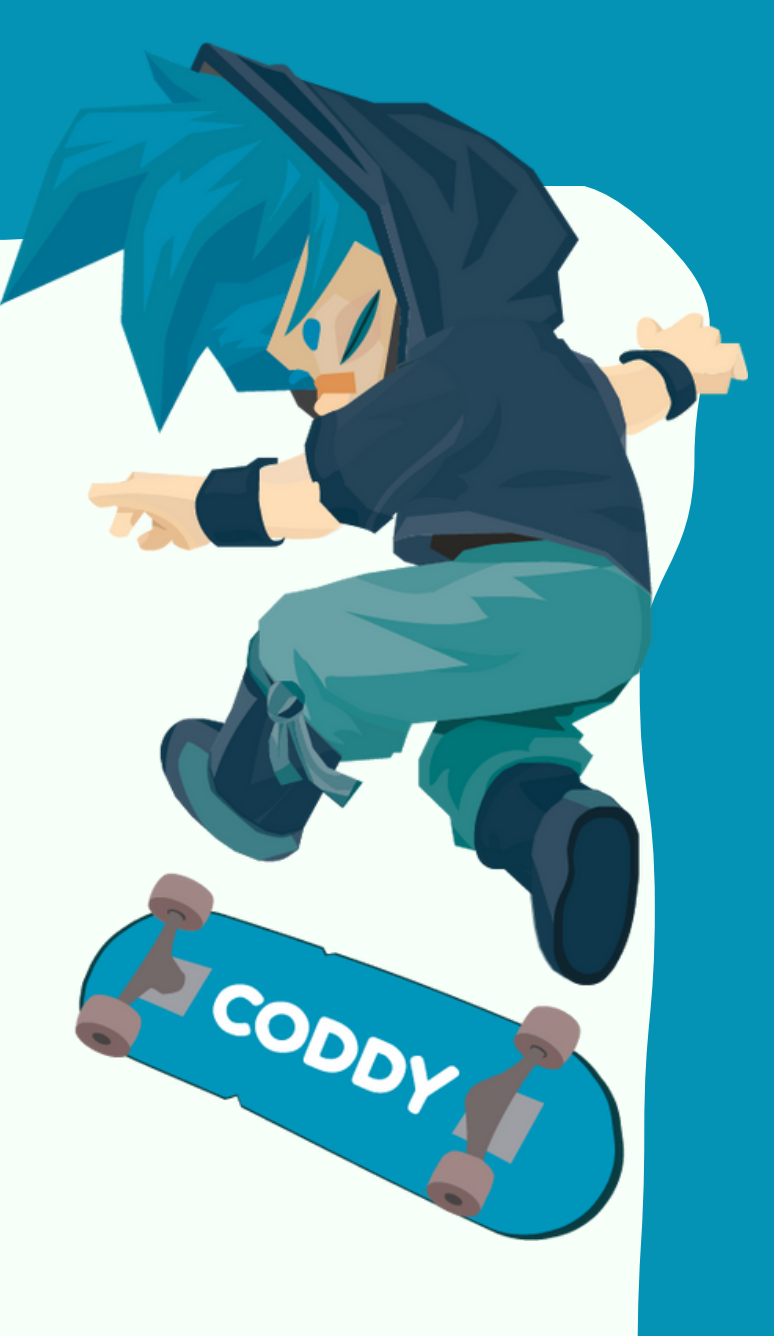

Подтвердите свое согласие с условиями лицензии, поставив галочку.

| blender Setup —                                                                                                    | ×       |
|----------------------------------------------------------------------------------------------------|---------|
| End-User License Agreement Please read the following license agreement carefully                                                                                                    | blender |
| GNU GENERAL PUBLIC LICENSE<br>Version 3, 29 June 2007                                                                                                    | ^       |
| Copyright (C) 2007 Free Software Foundation, Inc. <http: fsf.org=""></http:><br>Everyone is permitted to copy and distribute verbatim copies<br>of this license document, but changing it is not allowed. |         |
| Preamble                                                                                                    |         |
| The GNU General Public License is a free, copyleft license for<br>software and other kinds of works.                                                                                                    | ~       |
| ☑ I accept the terms in the License Agreement                                                                                                    |         |
| Print Back Next                                                                                                    | Cancel  |

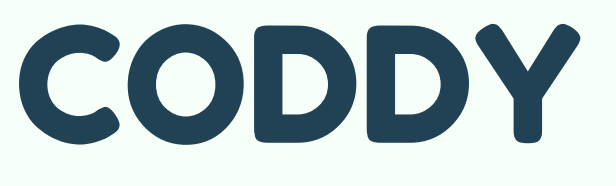

Международная школа программирования и дизайна

Следующим шагом выберите место для установки при помощи кнопки «Browse», после чего нажимаете «Next».

| 🚽 blender Setup                    |                              |      |                                                                   |                                                                | _                                    |                              | ×     |
|------------------------------------|------------------------------|------|-------------------------------------------------------------------|----------------------------------------------------------------|--------------------------------------|------------------------------|-------|
| Custom Setup<br>Select the way you | want features to be install  | ed.  |                                                                   |                                                                | 2                                    | obler                        | nder) |
| Click the icons in the             | e tree below to change the   | way  | features w                                                        | ill be insta                                                   | alled.                               |                              |       |
|                                    | nder<br>Blender<br>Libraries |      | This featur<br>hard drive<br>subfeatur<br>subfeatur<br>hard drive | ure require<br>e. It has 2<br>res selecto<br>res require<br>e. | es 0KE<br>2 of 2<br>ed. Th<br>e 6721 | 3 on your<br>Ne<br>MB on you | ır    |
| Location: C                        | :\Program Files\Blender Fo   | unda | tion\Blende                                                       | er 3.0\                                                        |                                      | Browse.                      |       |
| Reset                              | Disk Usage                   |      | Back                                                              | Next                                                           | t                                    | Canc                         | el    |

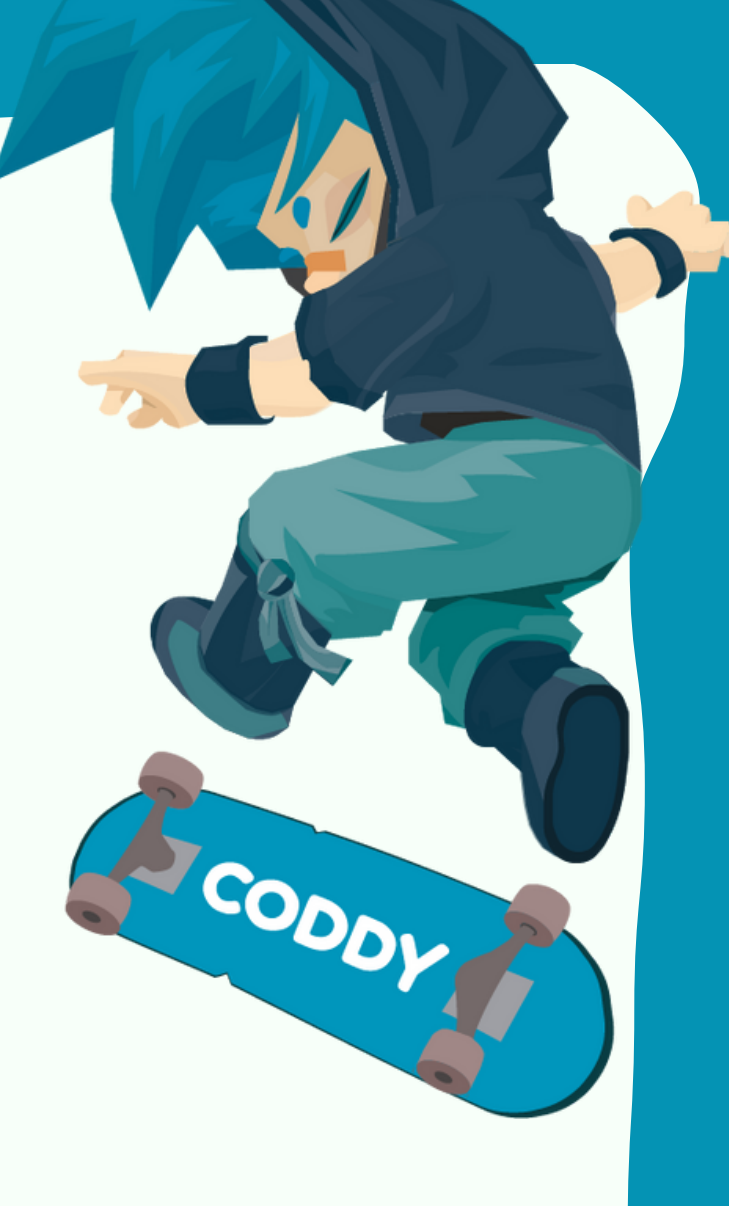

На последнем шаге нажмите кнопку «Install» и ждите, пока программа установится.

| 🛃 blender Setup                                                                                                    | -               |      | ×    |
|----------------------------------------------------------------------------------------------------|-----------------|------|------|
| Ready to install blender                                                                                                    |                 | òble | nder |
| Click Install to begin the installation. Click Back to review or<br>installation settings. Click Cancel to exit the wizard. | change any of y | /our |      |
|                                                                                                    |                 |      |      |
|                                                                                                    |                 |      |      |
| Back                                                                                                    | Install         | Cano | cel  |

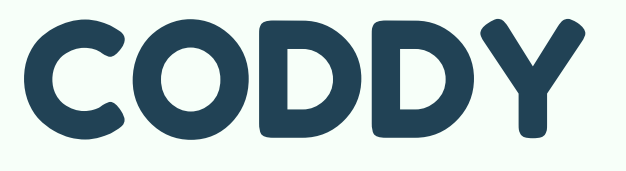

Международная школа программирования и дизайна

## Нажмите кнопку «Finish».

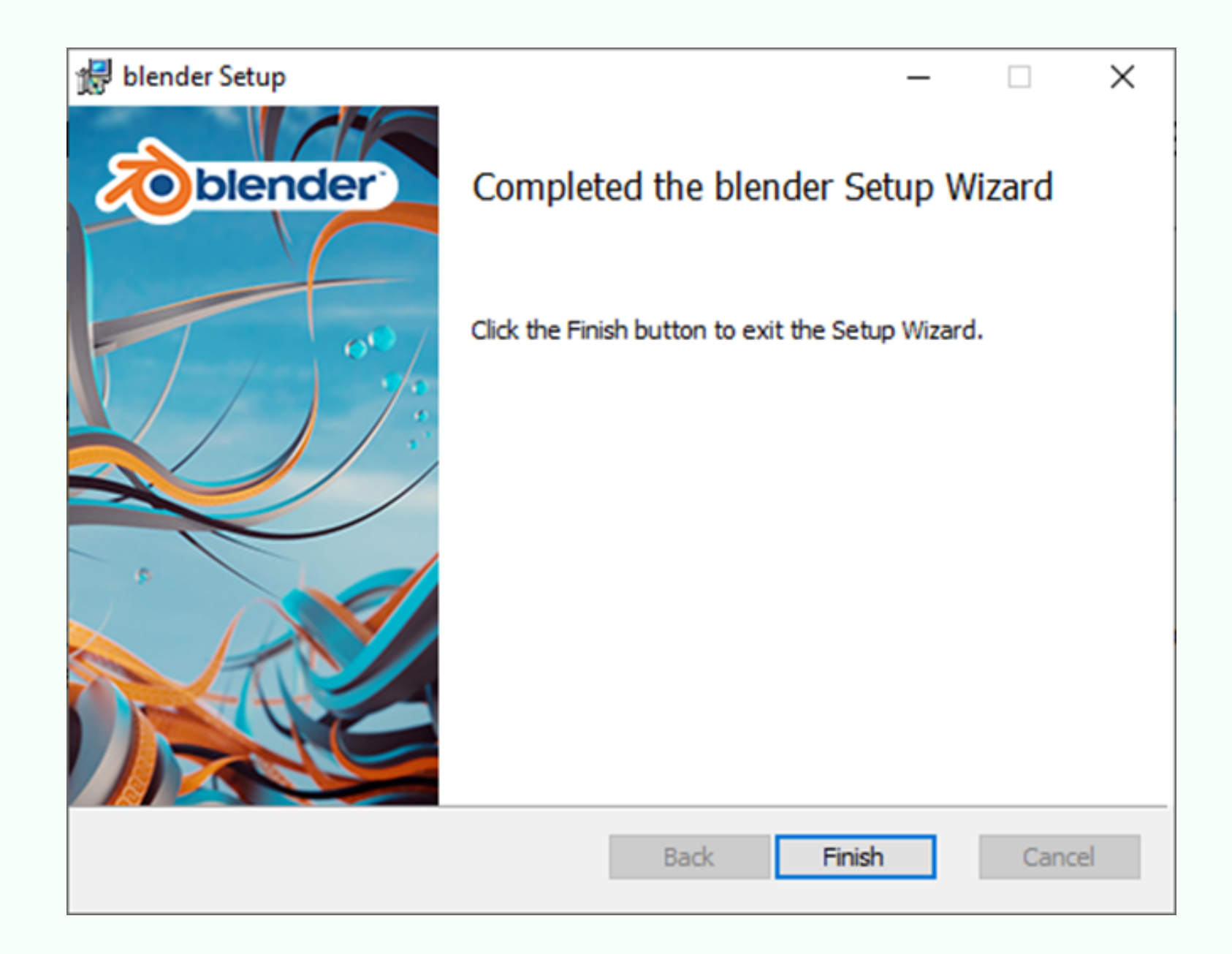

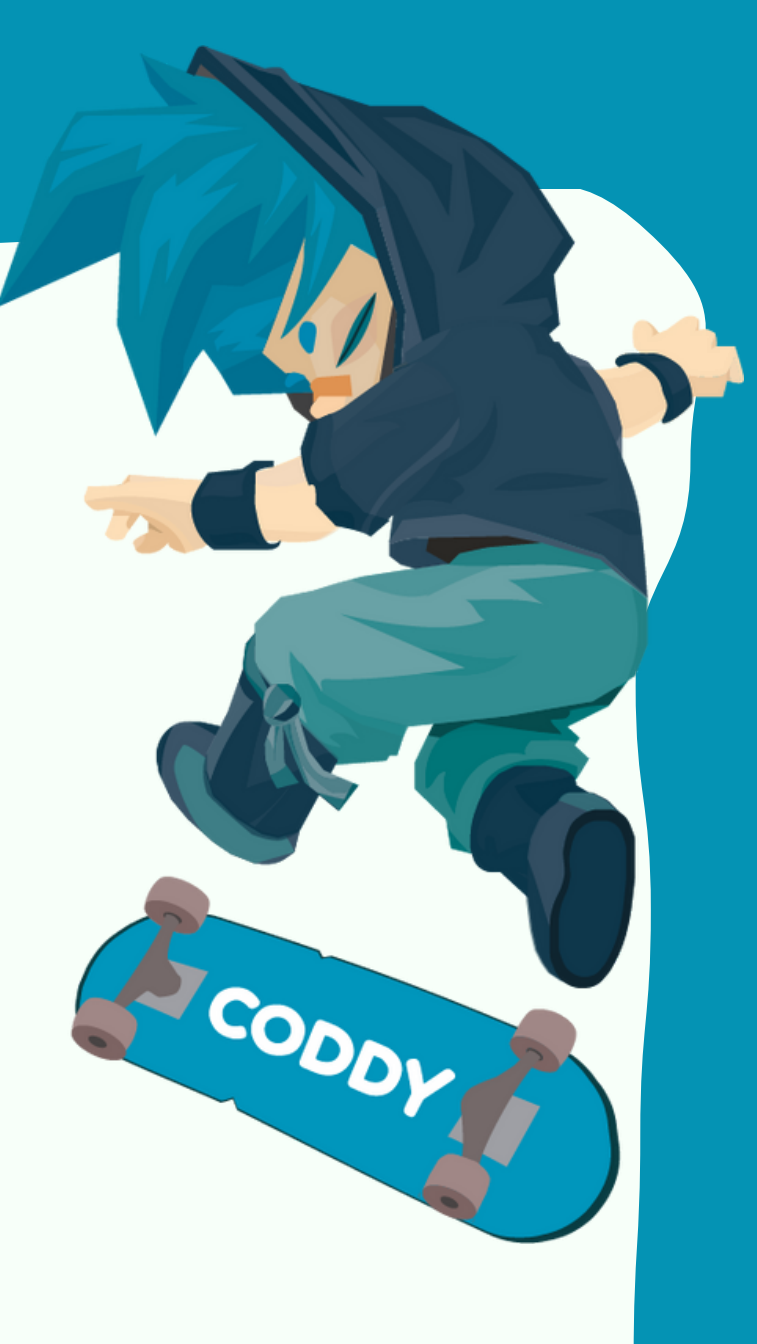

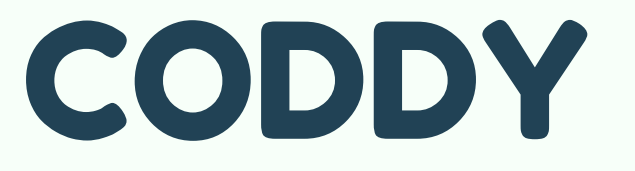

Международная школа программирования и дизайна